## Инструкция по привязке учебного аккаунта «Сферум» и Электронного дневника

1. Войдите в электронный дневник, используя профиль ученика. В верхнем меню нажмите

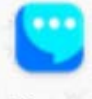

кнопку «Чаты» Чаты

2. Нажмите «Привязать учебный профиль VK ID»

Свяжите ваш электронный дневник с учебным аккаунтом Сферума с **помощью системы авторизации VK ID** и вы сможете общаться в чатах с учениками, учителями и родителями и проводить онлайн-звонки.

Учебный аккаунт Сферума в VK Мессенджере — **это безопасно**. Общайтесь только с участниками своей школы в закрытых чатах.

Привязать учебный профиль VK ID

| Введите ваш текущий  | пароль, |
|----------------------|---------|
| привязанный к номеру |         |
| Введите пароль       | 0       |
| абыли пароль?        |         |
|                      |         |

Подтвердить по номеру телефона

W ID

~

3. Впишите номер

мобильного телефона от вашего аккаунта VK ID. Введите пароль от вашего аккаунта VK ID.

Если вы не помните пароль, нажмите на кнопку «Забыли пароль?» и заполните форму для сброса пароля. Введите код из СМС, которое придёт на ваш телефон.

Нажмите кнопку «Продолжить».

4. Электронный дневник и учебный аккаунт Сферума связаны.

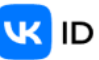

Электронный дневник и учебный аккаунт Сферума связаны

Теперь вы можете общаться со всеми участниками школьного сообщества.

Перейдите в VK Мессенджер, чтобы открыть учебные чаты или начать звонок.